### Data Collection: Start to Finish "SOUND" using TI -89, CBL2, microphone, and physics() John Hanna, *jhanna@teaneckschools.org* T<sup>3</sup> • Teachers Teaching with Technology

#### PREPARE THE EQUIPMENT

Microphone sensor  $\rightarrow$  CBL-2  $\rightarrow$  TI-89

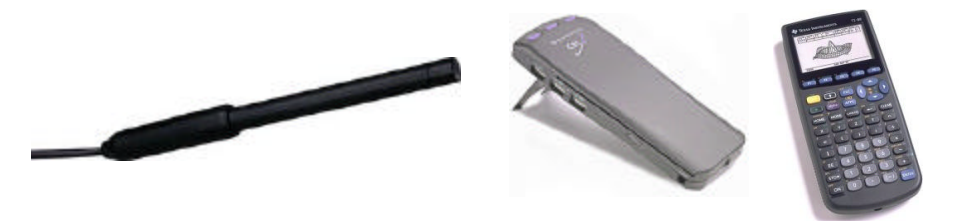

### PREPARE THE CALCULATOR

- 1. Make a PHYSICS folder on the calculator
  - a. Press VAR-LINK
  - b. Press F1 and choose 5: Create Folder
  - c. Type the folder name CBL2
  - d. Press ENTER twice to create the folder
- 2. Switch to your PHYSICS folder on the calculator
  - a. Press MODE
  - b. Press ⊕ to get to "Current Folder"
  - c. Press () to see the list of folders available
  - d. Press  $\bigcirc$  or  $\bigcirc$  to locate the CBL2 folder
  - e. Press ENTER twice to save the mode setting
- 3. Download the physics programs from another calculator or from a computer to the calculator
  - a. Receiving calc: 2nd (VAR-LINK) F3 2: Receive
  - b. "Waiting ... "
  - c. Sending calc: 2nd (VAR\_LINK); mark files (F4); F3 1: Send
  - d. Watch transmission process.
- 4. Run the physics() program on the TI-89
  - a. Either TYPE the command **physics()** or
  - b. Press VAR-LINK (2nd -) and choose physics from the menu and remember to type the closing parenthesis at the end of the command
  - c. Press ENTER to execute the command.

# Using PHYSICS()

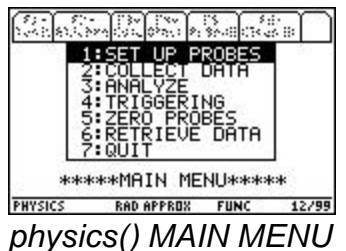

- 1. SET UP PROBES (press 1 on the MAIN MENU)
  - a. Choose NUMBER OF PROBES of probes (1)
  - b. Choose MICROPHONE (4)
  - c. Connect microphone sensor to channel 1 on the CBL2
  - d. Choose CBL as the type of microphone (1)
  - e. RETURN TO MAIN (4)
- 2. COLLECT DATA (press 2 on the MAIN MENU)
  - a. Choose WAVEFORM (2)
  - *b. \* time settings are automatically set for collecting sound data!*
  - c. Read screen instructions and proceed...
  - d. At the end of data collection (100 data points in 0.001 second), the data is analyzed and a graph is displayed.
  - e. After examining the graph (tracing), press ENTER.
  - f. Repeat? Answer YES OR NO...
  - g. NO... then RETURN TO MAIN

There is no SINREG model in the ANALYZE tool in the physics() program. We'll have to do this 'by hand'...

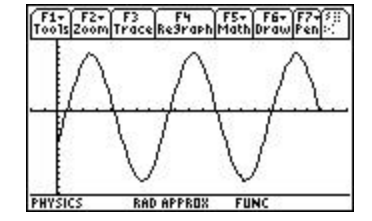

(You can use the datafile cbldata and the Data/Matrix Editor or the lists I1, I2, etc. and the Stats/List Editor if it is installed). The following instructions are for using the Data/Matrix editor...

### **"BY-HAND" GRAPHING**

Quit the physics() program (7: QUIT on the MAIN MENU). The data is in the current Data/Matrix editor file, called **cbldata**, in the PHYSICS folder you created.

To set up a stat plot of distance vs. time by hand, press Y = (2nd F1). Press  $\odot$  to go up to the Plots. One of them is the plot created by the physics program. Press ENTER to edit that one.

For the X-list (time), **c1** is used; for the y-list (distance), **c2**.

Press ENTER to save the plot setup.

Press F2 (Zoom) 9 (ZoomData) to see the graph of the data.

## **"BY-HAND" REGRESSION**

Stat Calc tools (regressions) are built into the Data/Matrix Editor. Press <u>APPS</u> and choose the Data/Matrix Editor. Once in the editor, press <u>F5</u> (Calc).

On Calculation Type:, press () to select the type of analysis. For this problem, choose **B: SinReg**.

Press  $\odot$  to move to the x..... field and enter **c1**. Press ENTER

Press  $\odot$  to move to the y..... field and enter **c2**. Press ENTER.

Press  $\odot$  to move to the Store RegEq to... list. Press  $\bigcirc$  and choose a y-function to hold the equation (y1(x)).

Press ENTER to perform the regression.

At the end of the regression routine, the values of *a*, *b*, and *c* are displayed. Press Enter.

Finally, press GRAPH (2ndF3) to see the graph of the data and the graph of the regression equation or press Y= (2ndF1) to see the equation.

# SHARE THE DATA

To transfer the collected data to other TI-89's in the room, use the calculator-tocalculator link cable. Transfer the file **cbldata** that is in the PHYSICS folder.:

- 1. Connect calculators.
- 2. Be sure that the receiving calculator has the correct 'Current Folder': PHYSICS
  - (check MODE)
- 3. Press VAR-LINK (2nd -) on both calculators
- 4. On the receiving calculator, press F3 2: Receive
- 5. On the sending calculator:
  - a. Select the file(s) you want to send by scrolling (⊙ and ⊙) and pressing
     F4 on each file so that a check mark appears in the left edge of the screen next to the filename.
  - b. Press F3 1: Send to TI-89/TI-92 Plus
- 6. Wait.

## PRESERVE THE DATA

To save the data for a long time (physics() always overwrites the file **cbldata**), there are two methods:

I. Use the Data/Matrix Editor:

Press APPS 6: Data/Matrix Editor and choose 1: Current
If the cbldata file is not the current file, then press F1 and choose 1: Open and use the Open dialog box to open the PHYSICS cbldata file.
Press F1 2: Save copy as... and enter a foldername and a different filename.

II. Use VAR-LINK to copy the file to another folder:

Press VAR-LINK (2nd -). Locate the file **cbldata** in the PHYSICS folder (use  $\odot$  and  $\odot$ ). Press F1 2: Copy Select another folder. Press ENTER

or...

Use VAR-LINK to rename the **cbldata** file:

Press VAR-LINK (2nd-). Locate the file **cbldata** in the PHYSICS folder (use  $\odot$  and  $\odot$ ). Press F1 3: Rename Enter a new name for the file and press ENTER

### **VIEW THE DATA**

Use APPS Data/Matrix Editor to see the file cbldata.

Use • [APPS] Stats/List Editor (if installed) to see the lists L1, L6, L7, and L8.